# 聚四方之才 共建自贸港

# 线上报名操作手册

# 聚四方之才 共建自贸港

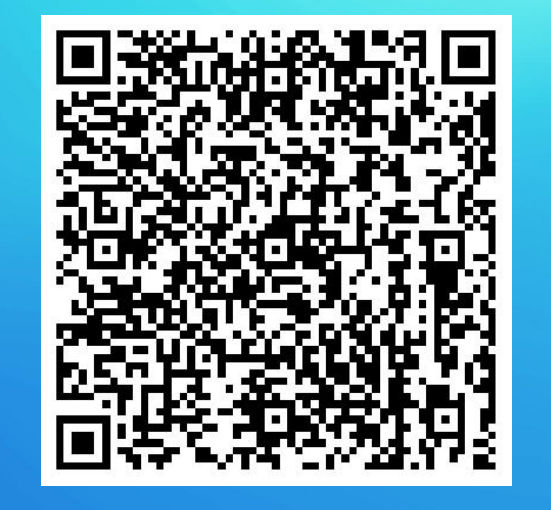

### 扫描上方二维码或复制下方链接进入招聘会专场报名: https://zhaopin.hainan.gov.cn/#/recruit/jobFairsDetail?bcb048=6af218c 0e5d00a1a162f8060504f8f99&bcb046=02

| <u> 114</u> | 峰 海南省公共招聘网 🕷                                                           | 南省 切换城市 >                            |                   | 首页 | 找工作 | 找人才 | 招聘会 | 就业驿站 | 职业指导 | ۵   | 登录 |                             |  |
|-------------|------------------------------------------------------------------------|--------------------------------------|-------------------|----|-----|-----|-----|------|------|-----|----|-----------------------------|--|
|             | <b>2024年海南省引才小分队进</b><br>举办日期:2024-04-10至2024-05-10<br>主办单位:海南省人力资源开发局 | <b>校园(春季)活</b><br>ひ 09:00:00~16:00:0 | <b>动</b> 未开始<br>0 |    |     |     |     |      | 校园   | 司招甲 | 考会 | 打开链接后进之<br>招聘会专场,<br>击右上角登录 |  |
|             |                                                                        |                                      |                   |    |     |     |     |      |      |     |    |                             |  |

招聘会概况

| 参加单位数      | 职位数        | 招聘人数        |
|------------|------------|-------------|
| <b>0</b> ↑ | <b>0</b> ↑ | <b>O</b> 人次 |

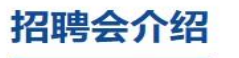

2024年海南省引才小分队进校园(春季)活动

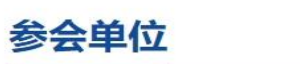

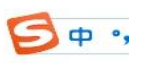

## Hi, 欢迎使用 海南省统一身份认证平台

统一认证 / 一网通办

海南省环保企业服务中心: 0898-65512370 海南E登记业务咨询、技术支持: 4007965656

#### 温馨提示

海易办,海南地区线上服务平台,包括海南省政务服务网、海易办移动端、线下政务综合窗口和 自助机终端,线上登录时使用同一个账号密码。 政务服务热线:12345 小客车业务办理:0898-68835091、0898-68835092、0898-68835099 登录注册咨询:0898-60827008、service@digitalhainan.com.cn,办理法人账号密码找回、 手机号变更、企业信息变更与实名认证业务,请邮件标题标注统一社会信用代码/身份证号码, 并提供相关证件材料(法人账号:营业执照+法人代表人身份证件+ 1)单位信息修改授权书 盖 章扫描件或照片)。 个人账号的手机号修改请自行前往海易办app操作或web端登录完成后在用户中心进行修改。 海易办平台技术支持:13307640327、0898-66590327

个人登录 法人登录 扫码登录 账号密码登录 打开「海易办APP」扫码登录 「首页」点击右上角打开扫一扫 手机验证码登录 刷脸登录 电子社保卡 帮助文档 还没有账号? 去注册

# 使用海易办账号(法人账号)登录,或可使用手机海易办 APP登录后扫码登录或使用账号密码登录

| · 海南省公共招聘网 海南省 🗤                                               | 换城市 🗸         | 首页 找人: | オ 招聘会 | 职业指导         | 单位中心 | 众│◎海  |            |
|----------------------------------------------------------------|---------------|--------|-------|--------------|------|-------|------------|
|                                                                |               |        |       |              |      |       |            |
|                                                                |               | -      |       | 115) America | -    |       | A COLORADO |
| 2024年海南省引才小分队进校园(                                              | 春季)活动 👎       | 开始     |       |              |      | 校园招聘会 | ☑ 报名参加     |
| 举办日期:2024-04-10 至 2024-05-10 09:00:<br>主办单位: <b>海南省人力资源开发局</b> | 00 ~ 16:00:00 |        |       |              |      |       |            |
| 招聘会概况                                                          |               |        |       |              |      |       |            |
| 参加单位数                                                          | 职位数           |        |       | 招聘           | 人数   |       |            |
| <b>0</b> ↑                                                     | <b>0</b> ↑    |        |       | ر 0          | 次    |       |            |

#### 招聘会介绍

2024年海南省引才小分队进校园 (春季) 活动

#### 参会单位

乞 荚 , 🍨 📟

## 登录后回到招聘专场,右上角点击报名参加即可。

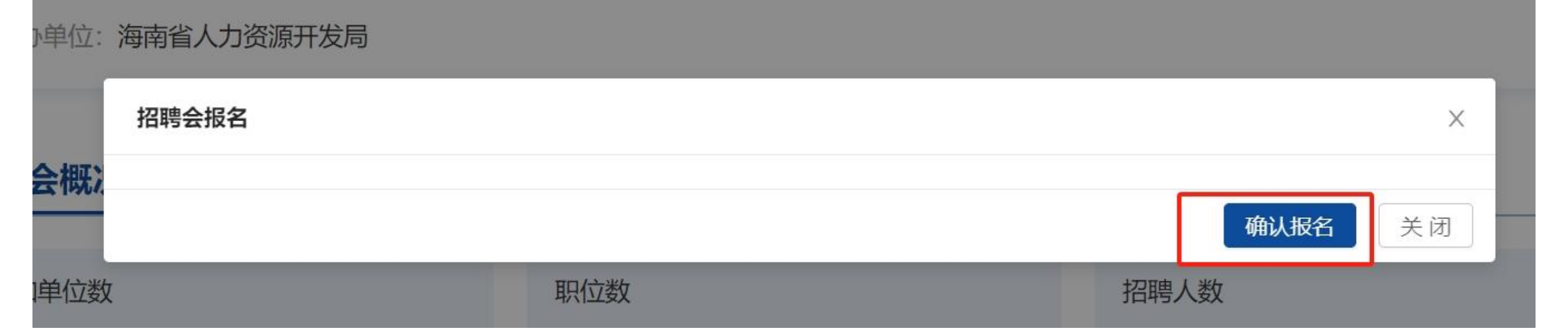

## 弹出窗口点击确认报名。

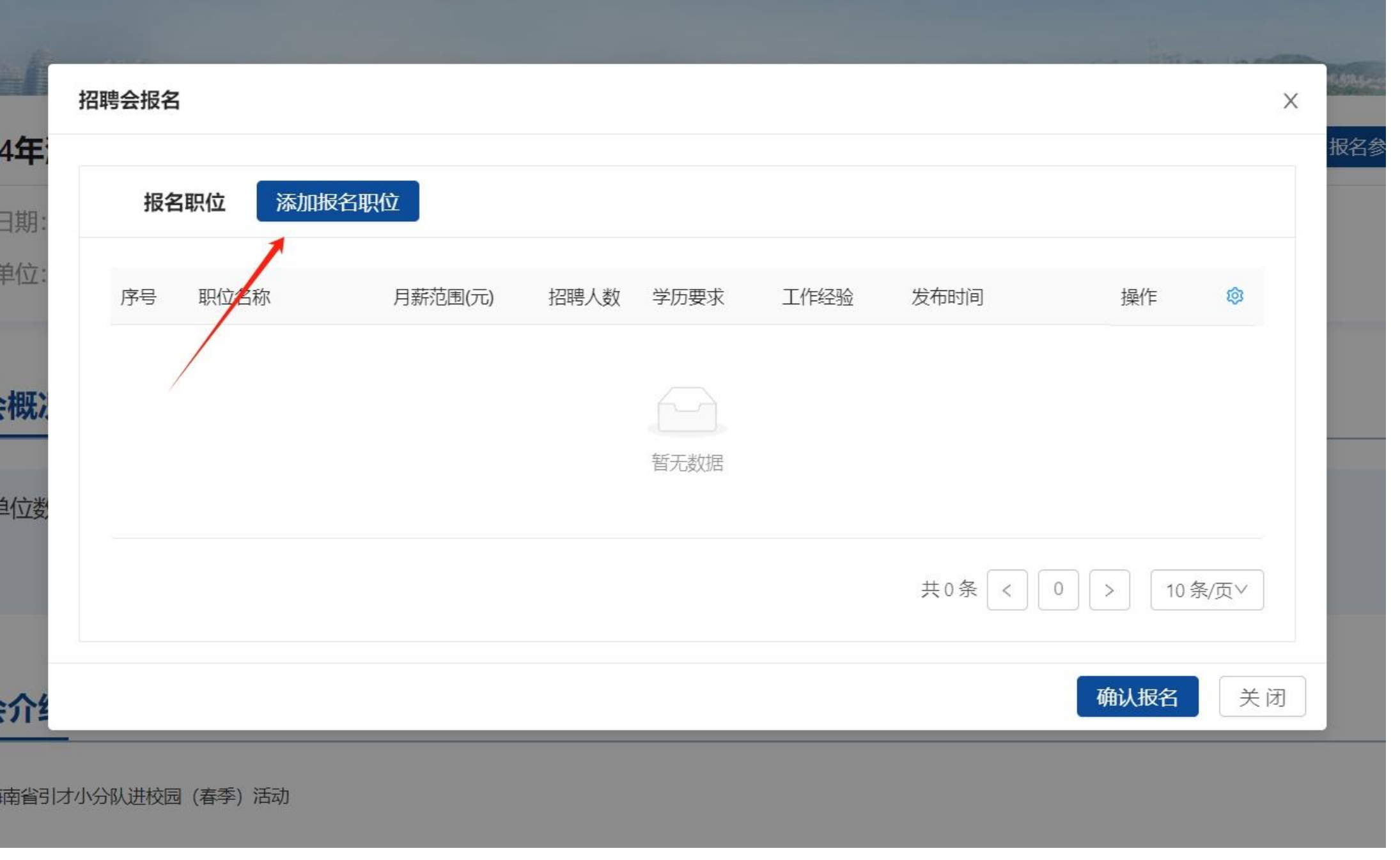

点击确认报 名后即可弹 出左边窗口, 点击添加报 名职位。此 时需要回到 单位中心处 添加岗位。

# 聚四方之才 共建自贸满

# 海南省公共招聘网

# 线上新增发布岗位流程

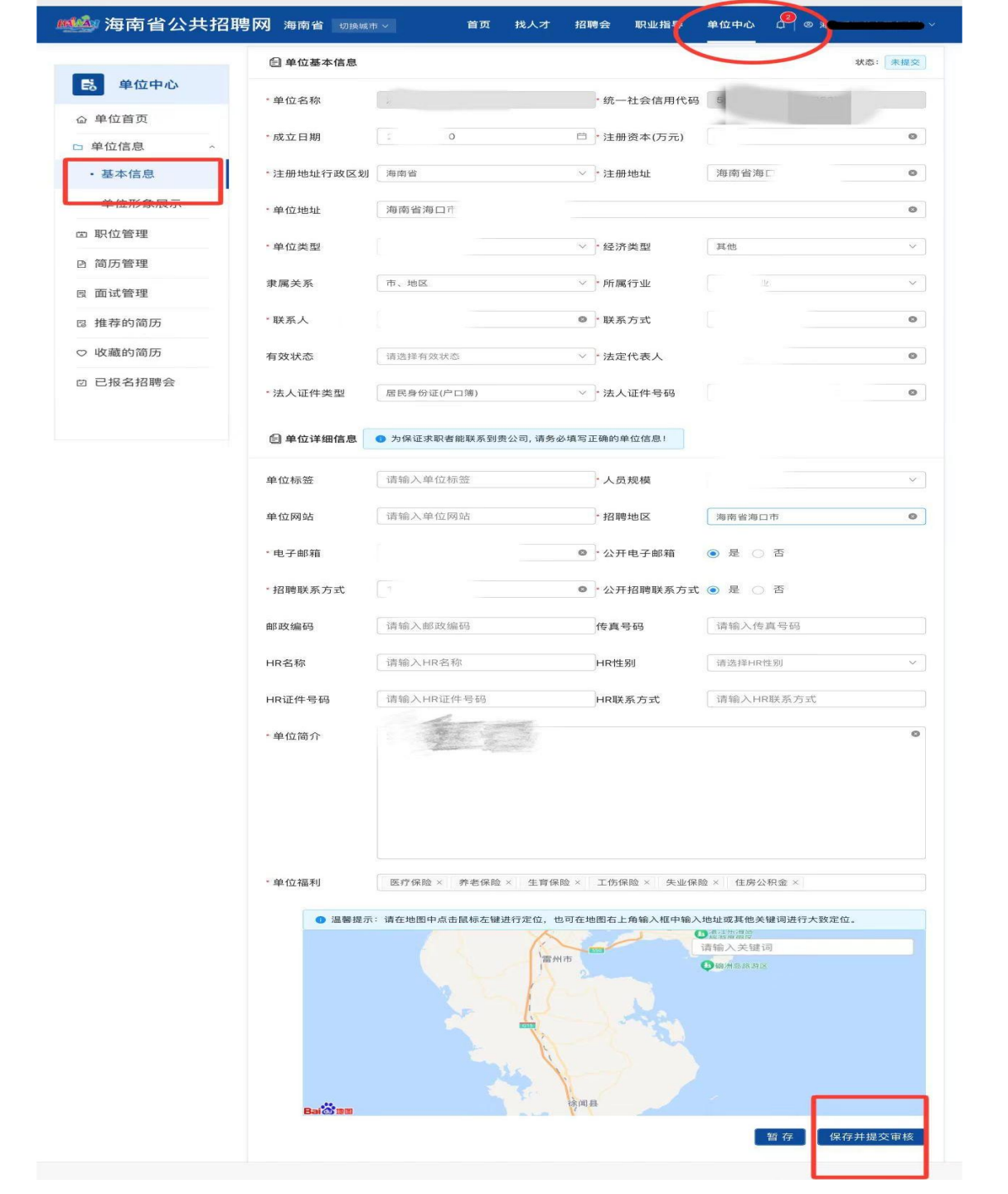

登录后 回到主页 点井 角单( F **/+** •\_\_\_ Ę F N. 분 틪 圭 X 諅 EB 且 五 带 틪 Þ 保 白干 **-**ΪĦ FR 会由移 E 完毕, 通过审核后即可发布 岗位。

| <b>警</b> 》海南省公共 | 招聘网海南省咖 | 與城市 ∨             | 首页 找人   | オ 招聘会 | 职业指导   | 单位中心 〔  |         |    |
|-----------------|---------|-------------------|---------|-------|--------|---------|---------|----|
| 良 単位中心          | 已发布未    | 发布                |         |       |        |         |         |    |
| 命 单位首页          | 职位行     | 3称 请输入职位名         | 3称      |       | 学历要求   | 请选择学历要求 | Ř       | ~  |
| □ 单位信息          | ^ 工作约   | <b>圣验</b> 请选择工作经验 | Â       | ~     | 发布时间   | 开始日期    | 结束日期    |    |
| • 基本信息          | 发布有药    | <b>汝期</b> 开始日期    | 结束日期    |       | 是否见习岗位 | 请选择是否见习 | 同位      | ~  |
| • 单位形象展示        |         |                   |         |       |        |         |         | 重置 |
| ◎ 职位管理          |         |                   |         |       |        |         |         |    |
| ☞ 简历管理          | 已发布职位列表 | 新増                |         |       |        |         |         |    |
| <b>艮</b> 面试管理   | 序号      | 职位名称              | 月薪范围(元) | 招聘人数  | 学历要求   | 工作经验    | 发布时间 操作 | 愈  |
| 12 推荐的简历        |         |                   |         |       |        |         |         |    |
| ♡ 收藏的简历         |         |                   |         | 暂无数据  |        |         |         |    |

# 点击右上方单位中心→左边一栏: 职位管理→新增, 在此新增企业 所需发布招聘岗位。

网络 海南省公共招聘网 海南省 切换城市 🗸

首页 找人才 招聘会

**◎ 海**.... 职业指导 单位中心

保存并提交审核

暂存

| 。 单位中心 |   | 記招聘职位信息                    | 見                           |                        |                             |                        |            |        |
|--------|---|----------------------------|-----------------------------|------------------------|-----------------------------|------------------------|------------|--------|
| 单位首页   |   | *招聘工种                      | 请选择招聘工种                     | * 职位名称                 | 请输入职位名称                     | *工作性质                  | 请选择工作性质    | $\sim$ |
| 单位信息   | ^ | *招聘方式                      | 不限                          | *招聘人数                  | 请输入招聘人数                     | *工作经验                  | 请选择工作经验    | $\vee$ |
| 基本信息   |   | * 学历要求                     | 请选择学历要求                     | / *联系电话                | 请输入联系电话                     | *是否面议                  | 否          | $\sim$ |
| 单位形象展示 |   | *月薪范围(元                    | 最低 - 最高                     | *是否见习岗                 | 否                           | ∨ *发布有效期               | 2024-05-09 | Ē      |
| 职位管理   |   |                            |                             |                        |                             |                        |            |        |
| 简历管理   |   | * 福利待遇                     | 请选择福利待遇                     |                        |                             |                        |            |        |
| 面试管理   |   | *工作描述                      | 请输入工作描述                     |                        |                             |                        |            |        |
| 推荐的简历  |   |                            | C                           |                        |                             |                        |            |        |
| 收藏的简历  |   | * 工作地点                     | 请选择工作地点                     |                        | > 详细地址                      | 请输入详细地址                |            |        |
| 已报名招聘会 |   | 1 温馨提示                     | : 请在地图中点击鼠标左键               | 进行定位,也可在地              | 图右上角输入框中输入地址                | 或其他关键词进行大学             | 致定位。       |        |
|        |   |                            |                             |                        | 臣州                          | ·≠+∆ \ <u>\</u> ∠/\±\⊐ |            |        |
| 收藏的简历  |   | <b>Bai 2014</b> Baidu - GS | 6(2023)3206号 - 甲测资字11111342 | 2 - 京ICP证030173号 - Dal | ta © 百度智图 & OpenStreetMap & | HERE                   |            |        |
| 已报名招聘会 |   |                            |                             |                        |                             |                        |            |        |

① 职位发布后在发布有效期内有效, 请注意及时维护更新!

进入单位招聘职位信息页面, 填好所需招聘岗位信息。带红 色※为必填项,填好后点击右 下方保存并提交审核选项,审 核时间一般在3-4小时工作时 间以内 (工作时间:周一至周 五早上8:00-12:00,下午 14:30-17:00) 会审核通过。

首页 找人才

、オ 招聘会 职业指导

单位中心

|          | 已发布  | 未发布         |         |           |      |        |          |            |      |
|----------|------|-------------|---------|-----------|------|--------|----------|------------|------|
| 命 单位首页   |      | 职位名称        | 请输入职位名称 | 尔         |      | 学历要求   | 请选择学历要求  |            | V    |
| □ 单位信息 ^ |      | 工作经验        | 请选择工作经验 |           | v    | 发布时间   | 开始日期     | 结束日期       |      |
| ・基本信息    |      | 发布有效期       | 开始日期    | 结束日期      |      | 是否见习岗位 | 请选择是否见习问 | 岗位         | V    |
| • 单位形象展示 |      |             |         |           |      |        |          | 查询         | 重置   |
| ▶□□ 职位管理 |      |             |         |           |      |        |          |            |      |
| ₿ 简历管理   | 已发布耳 | <b>炽位列表</b> | 新増      |           |      |        |          |            |      |
| 艮 面试管理   |      | 序号 职(       | 立名称     | 月薪范围(元)   | 招聘人数 | 学历要求   | 工作经验     | 发布时间 操作    | Ø    |
| B 推荐的简历  |      | 1 厨         | Τ       | 4000-5000 | 1    | 中等专科   | 1年以上     | 2024-04 复制 |      |
| ♡ 收藏的简历  | 下架   | 修改有         | 效期      |           |      |        | 共1条 <    | 1 > 10     | 条/页∨ |
| 🖞 已报名招聘会 |      |             |         |           |      |        |          |            |      |

# 审核通过后的岗位会出现在职位管理处显示已发布职位列表。 企业可随时刷新查看。

| 20 | 24年 <sup>1</sup> | 招聘会报 | 名    |      |       |      |      |      | ×                | 报名参加 |
|----|------------------|------|------|------|-------|------|------|------|------------------|------|
| 报名 | 3职位              |      |      |      |       |      |      |      |                  | ×    |
|    |                  |      |      |      |       |      |      |      |                  |      |
|    | ~                | 序号   | 职位名称 | 月薪   | 范围(元) | 招聘人数 | 学历要求 | 工作经验 | 发布时间             | (Q)  |
|    |                  | 1    | 厨师   | 4000 | -5000 | 1    | 中等专科 | 1年以上 | 2024-04-09 11:20 | :03  |
|    | 确认添              | 加    |      |      |       |      |      | 共1   | 条 < 1 > 10 条     | ≹/页∨ |
| -  |                  |      |      |      |       |      |      |      |                  |      |
|    |                  |      |      |      |       |      |      |      |                  | 美闭   |
| 招聘 | 会介绍              |      |      |      |       |      |      | 1    | 确认报名 关闭          |      |

此时回到添加职位报名处点击添加职位即可出现已发布职位,候选此次参会所需报名 岗位即可点击确认添加。(此前已发布过岗位的企业,岗位且在发布有效期内的,直 接勾选添加即可。)

| 聘会报名 |                |           |      |      |      |                    |      |      |
|------|----------------|-----------|------|------|------|--------------------|------|------|
| 报名   | <b>3职位</b> 添加报 | 洛职位       |      |      |      |                    |      |      |
| 序号   | 职位名称           | 月薪范围(元)   | 招聘人数 | 学历要求 | 工作经验 | 发布时间               | 操作   | \$   |
| 1    | 厨师             | 4000-5000 | 1    | 中等专科 | 1年以上 | 2024-04-09 11:20:0 | 3 删除 |      |
|      |                |           |      |      |      | 共1条 < 1            | > 10 | 条/页∨ |
|      |                |           |      |      |      |                    | 确认报名 | È    |

# 添加岗位后, 点击确认报名即可。

## 技术服务电话: 13389844782